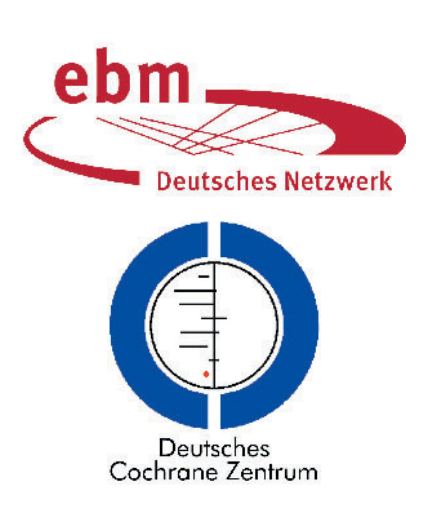

# Literatursuche mit PubMed – Grundlagen und Tipps: Konserve oder eigene Kreation?

*Literature search using PubMed – basics and tips: Prefabricated or own creation?* 

# TEIL 2: Der kreative Prozess: schrittweiser Aufbau der Recherche. Speichern der Suche.

In Teil 1 [1] haben wir die wichtigsten PubMed-Funktionen für eine Recherche zusammengestellt. In Teil 2 nutzen wir diese Funktionen für den kreativen Aufbau einer Suchstrategie. Bleiben wir beim Vergleich mit der Kochkunst: wir öffnen keine Konserve, sondern stellen unser eigenes Gericht nach unseren Ansprüchen zusammen.

Die wichtigsten Schritte bei der Entwicklung einer Suchstrategie mit PubMed:

1. Fragestellung formulieren  $\rightarrow$  in Teilaspekte zerlegen:

Fragestellung in Teilaspekte zerlegen, z.B. **P**atienten (Krankheit) – **I**ntervention – **C**omparison (Kontrolle) – **O**utcome (Zielgröße) – **S**tudiendesign: PICO(S)-Schema. Meist ist die Suche nach allen Aspekten mit **AND**-Kombination (P + I + C + O + S) nicht erforderlich. Die Suche mit dem Aspekt beginnen, von dem die wenigsten Treffer zu erwarten sind, z.B. eine noch neue Intervention. Bei überschaubarer Trefferzahl möglichst keine weitere **AND**-Eingrenzung mit einem anderen Aspekt vornehmen, sonst evtl. Verlust relevanter Zitate.

2. Passende MeSH-Begriffe identifizieren  $\rightarrow$  Die Verschlagwortung mit MeSH von relevanten Zitaten ansehen:

Als Einstieg genügt eine einfache Suche, um einige relevante Artikel zu identifizieren und mit passenden MeSH-Begriffen dieser Zitate weiterzusuchen. Möglichkeiten für den Einstieg:

- bekannte relevante Zitate mit dem **Single Citation Matcher** suchen.
- Eingabe von Suchbegriffen in die Zeile auf der PubMed-Startseite. Unter Search Details die von PubMed automatisch vorgenommene interne Übersetzung der eingegebenen Begriffe ansehen.
- More Resources → Clinical Queries. Suchbegriffe eingeben → unter Search Details die von PubMed automatisch vorgenommene interne Übersetzung ansehen.

Eine Verschlagwortung mit MeSH gibt es nur bei Zitaten mit dem Vermerk [**PubMed – indexed for MEDLINE**]. Dieser Vermerk ist *nicht* im Anzeigeformat **Summary** sichtbar, daher den Anzeigemodus **Abstract** wählen (Status-Vermerk steht am Ende des Zitats)  $\rightarrow$  dort **Publication Types, MeSH Terms** anklicken.

**Tipp:** Sie können sich auch nur die verschlagworteten Zitate anzeigen lassen: Suchbegriffe oder Suchschritt-Nr. aus einer History mit der Syntax *AND medline[sb]* verbinden (Bsp. *masticatory muscles pain physiotherapy AND medline[sb]*, oder #1 *AND medline[sb]*)  $\rightarrow$  Verschlagwortung ansehen  $\rightarrow$  passende MeSH-Begriffe für die weitere Suche berücksichtigen. Siehe nächster Punkt.

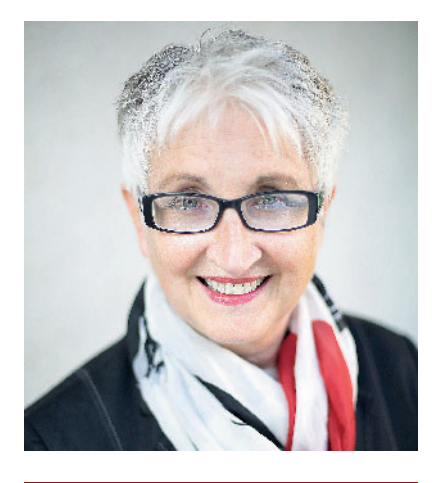

Edith Motschall

3. Nach MeSH-Begriffen in der MeSH-Database suchen:

Advanced oder Startseite  $\rightarrow$  More Resources  $\rightarrow$  MeSH Database  $\rightarrow$  Begriff eingeben  $\rightarrow$  auf den ersten zutreffenden MeSH klicken, falls mehrere MeSH-Begriffe vorgeschlagen werden  $\rightarrow$  Informationen zum ausgewählten MeSH ansehen: Jahr der Einführung, MeSH-Hierarchiebaum (Ober-, Unterbegriffe), Subheadings, Hinweise auf verwandte Begriffe (**See also**) und früher geltende MeSH-Begriffe (**Previous Indexing**) beachten und ggf. für die Suche berücksichtigen.

4. Textwortsuche (wörtliche Suche):

Eine Textwortsuche ist immer erforderlich, um *nicht*-verschlagwortete Artikel zu finden oder wenn es keinen passenden MeSH-Begriff für den Sachverhalt gibt. Für den verschlagworteten Teil ist die Textwortsuche bei inkonsistenter Verschlagwortung als Ergänzung zu empfehlen (OR-Kombination mit MeSH).

**Textwortsuche** auf bestimmte Felder begrenzen, z.B. im Titel [*ti*] – sehr spezifisch – oder sensitiver: im Titel oder Abstract: [*tiab*].

## Trunkierung verwenden.

Warnmeldung bei mehr als 600 Endungsvarianten beachten.

5. Einzelne Sachverhalte in Einzelschritten suchen, dann Suchschritte kombinieren:

Die bisher durchgeführten Suchschritte unter Advanced in der Tabelle History ansehen. → Mit Booleschen Operatoren (Großbuchstaben AND, OR, Vorsicht mit NOT) verbinden, z.B. (#1 OR #2). Verwandte Begriffe zu einem Aspekt, z.B. Erkrankung, werden in der Regel mit OR kombiniert. Dieses Suchergebnis dann mit AND mit dem zweiten Aspekt, z.B. Intervention, eingrenzen. Wie viele Begriffe und Aspekte miteinander kombiniert werden sollen, hängt u.a. von der Trefferzahl der einzelnen Aspekte ab und von der angestrebten Vollständigkeit oder Genauigkeit der Suche.

- 6. Weitere Möglichkeiten zum Eingrenzen des Ergebnisses:
- Auf der Results-Seite in der linken Spalte: Article types, Publication dates, Languages, Species etc.
- Clinical Queries (ausführlich in Teil 1)
- 7. Stichprobenartig relevante Zitate auf der Results-Seite ansehen:

→ Anzeigemodus **Abstract** wählen → bei verschlagworteten Artikeln **Publication Types, MeSH-Terms** ansehen → sollen weitere MeSH-Begriffe oder Textwörter berücksichtigt werden? → evtl. Strategie modifizieren mit den Möglichkeiten aus den Schritten 2–6.

## Zu viele Treffer?

Einschränkungsmöglichkeiten (höhere Präzision erwünscht, voraussichtlich Verlust von relevanten Artikeln):

- Auf die Explode-Funktion verzichten.
   Den spezifischsten MeSH-Begriff wählen anstatt Oberbegriff mit Unterbegriffen.
- Passende **Subheadings** auswählen.
- MeSH-Begriff einschränken auf Hauptaspekt (Restrict to MeSH Major Topic).
- Einschränken auf humans (**Species**  $\rightarrow$  **Humans**).
- AND-Verbindungen mit weiteren Aspekten vornehmen. Das PICO(S)-Schema ist beliebig kombinierbar: z.B. P + I oder P + O, oder P + I + O. Anzahl der Kombinationen schrittweise ausprobieren, bis die Trefferzahl bewältigt werden kann.
- Textwörter im Titel oder Abstract suchen und damit die vielen Treffer aus der bisherigen Suche mit AND eingrenzen (Trunkierung, Synonyme, verwandte Begriffe, Schreibweisen beachten).

Weitere Einschränkungen mit der Filter-Auswahl in der linken Spalte der Results-Seite durchführen. Weitere Filter auswählen: **Show additional filters**.

## Zu wenig Treffer?

## Suche erweitern (höherer Recall erwünscht; voraussichtlich höherer Anteil irrelevanter Artikel):

- Möglichst wenige AND-Verbindungen vornehmen. Mit einem Aspekt beginnen, z.B. mit der Intervention.
   Falls die Trefferzahl bereits überschaubar ist → keine weitere AND-Kombination mit anderen Aspekten durchführen.
- MeSH-Oberbegriff mit Unterbegriffen suchen (Explode-Funktion voreingestellt lassen).
- MeSH-Begriff *nicht* auf Hauptaspekt eingrenzen, d.h. nicht **Restrict to** MeSH Major Topic anklicken.
- Keine Subheadings auswählen.
- Wichtig: In der MeSH Database bei jedem ausgewählten MeSH-Begriff nachsehen, seit wann es den MeSH-Begriff gibt. Verweise auf davor verwendete MeSH-Begriffe (Previous Indexing) und verwandte Begriffe (See also) beachten und, falls zutreffend, mit OR einschließen.
- Im Permuted Index (mit MeSH-Browser www.nlm.nih.gov/mesh/ MBrowser.html, Auswahl Find

**Terms with ANY Fragment**) weitere MeSH-Begriffe, die ein bestimmtes Wort enthalten, ansehen und evtl. berücksichtigen. Verwandte Begriffe mit **OR** verknüpfen.

 – Textwortsuche: Endungen trunkieren, diverse Schreibweisen, Synonyme, verwandte Begriffe berücksichtigen → Suchbegriffe (MeSH, Textwörter) zu einem Teilaspekt der Fragestellung mit **OR** verbinden.

# "Nichts ist trügerischer als eine offenkundige Tatsache"

Sherlock Holmes in "Das Geheimnis von Boscombe Valley" (1891)

# Test: Werden bereits bekannte oder ausgewählte relevante Zitate mit der Strategie gefunden?

Der Test, ob bekannte oder ausgewählte relevante Zitate mit Ihrer Suchstrategie – nach etlichen Versuchen zum Eingrenzen eines Suchergebnisses – noch gefunden werden, ist empfehlenswert, wenn eine hohe Vollständigkeit des Suchergebnisses angestrebt wird. Wie vollständig ein Resultat ist, weiß man in der Regel nicht, da man nicht alle relevanten Artikel in Pub-Med kennt.

Abgleich des Resultats mit bekannten oder ausgewählten relevanten Zitaten:

#### 1. Möglichkeit:

In Teil 1 haben wir den **Single Citation Matcher** als Möglichkeit zum Einstieg in eine Suche vorgestellt. Dieser eignet sich auch zum Test, ob die Ihnen bekannten relevanten Zitate, die Sie mit dem **Single Citation Matcher** gesucht haben, mit Ihrer sorgfältig ausgearbeiteten Suchstrategie am Ende wieder gefunden werden. Verbinden

| Aktion/Besonderheit                                        | Anmerkung                                                                                                    |
|------------------------------------------------------------|----------------------------------------------------------------------------------------------------|
| Automatic Term Mapping                                     | Von PubMed intern erweiterte Suchanfrage: immer unter <b>Search Details</b> überprüfen.<br>Kein Automatic Term Mapping bei Eingabe von Suchbegriffen mit Trunkierung, Feldkür-<br>zeln oder in Hochkommata.                                                                                                    |
| Trunkierung bei Textwortsuche                              | Trunkierung nur am Ende eines Begriffs möglich                                                                                                    |
|                                                            | Maximal 600 Variationen bei Endtrunkierung                                                                                                    |
| Operatoren                                                 | AND, OR, NOT (keine "in der Nähe zueinander"-Suche, z.B. mit NEAR möglich), ohne An-<br>gabe von Operatoren wird AND verwendet                                                                                                    |
| Groß-/Kleinschreibung bei Booleschen<br>Operatoren         | Sicherheitshalber Großbuchstaben (in manchen Fällen wird bei Kleinschreibung der Ope-<br>rator nicht als solcher erkannt)                                                                                                    |
| Reihenfolge der Abarbeitung der<br>Sucheingabe, Klammerung | Abarbeitung von links nach rechts (im Builder von oben nach unten). Klammern setzen,<br>wenn eine andere Reihenfolge gewünscht wird, z.B.: <i>temporomandibul* AND (disorder* OR dysfunct* OR disfunct*)</i> . Da bei der Verwendung von AND und OR im selben Suchschritt<br>leicht Fehler passieren, ist es sicherer, die Suchschritte getrennt durchzuführen: zuerst die<br>OR-Verbindungen suchen und im nächsten Schritt die AND-Verbindung vornehmen.                                                                                                    |
| Phrasensuche                                               | Phrasen in Hochkommata setzen.                                                                                                    |
| Trunkierung innerhalb einer Phrase<br>nicht möglich        | Trunkierung innerhalb von Hochkommata wird ignoriert, daher <b>nicht</b> trunkieren.                                                                                                    |
| Bindestrich                                                | Wird als Leerzeichen interpretiert: temporo mandibul* ist identisch mit temporo-mandibul*                                                                                                    |
| Umlaute                                                    | Werden als A, O, U interpretiert. Eingabe des Autors <i>König</i> sucht nach Konig oder <i>König,</i> aber nicht nach <i>Koenig</i> (diese Schreibweise muss extra so gesucht werden)                                                                                                    |
| MeSH-Anzeige                                               | Zeigt alle Hierarchiebäume eines MeSH bei Polyhierarchie                                                                                                    |
| Explode von MeSH                                           | Die Explode-Funktion ist voreingestellt: hierarchisch untergeordnete Begriffe des gewähl-<br>ten MeSH-Begriffs werden automatisch für die Suche berücksichtigt (interne OR-Verbin-<br>dung der MeSH-Begriffe). Die Explode-Funktion wird deaktiviert durch Markieren von <b>Do</b><br><b>not include MeSH terms found below this term in the MeSH hierarchy.</b>                                                                                                    |
| Explode von subheadings                                    | Ja, falls die Explode-Funktion nicht deaktiviert wird (s.o.). <b>Subheading hierarchies</b> un-<br>ter <b>Help Appendices MeSH Subheading hierarchies</b>                                                                                                    |
| History (Suchstrategie)                                    | Die History bleibt <b>nicht</b> in der numerischen Reihenfolge, wenn man sich die Zitate einer vorigen Sucheingabe ansieht. Keine durchgängige Nummerierung.                                                                                                    |
|                                                            | Begrenzte Anzahl von Suchschritten (max. 100)                                                                                                    |
| Löschen einzelner Schritte                                 | Einzelne Schritte löschen: Suchnummer anklicken <b>Delete from history</b> . Keine War-<br>nung: Suchschritte, die sich auf gelöschte Schritte beziehen, bleiben erhalten. Unübersicht-<br>lich                                                                                                    |
| Strategie speichern                                        | Die Strategie wird nach dem Speichern in PubMed in eine <b>"One-Line"</b> -Strategie mit vie-<br>len Klammerungen zusammengefasst. Einzelne Schritte sind nicht mehr übersichtlich. Da-<br>her die Tabelle der <b>History</b> mit Kopieren/Einfügen in ein Textverarbeitungsprogramm<br>überführen                                                                                                    |
| Editieren der History nach Abspeichern<br>in PubMed        | Bei großen One-Line-Strategien wegen der Unübersichtlichkeit nur schwer möglich                                                                                                    |
| Zitate speichern/exportieren                               | Alle Zitate in einem Schritt exportieren: unbegrenzte Anzahl mit <b>Send to File</b> Format <b>MEDLINE</b> (dieses Format eignet sich für den Import in ein Literaturverwaltungssystem)                                                                                                    |
| PubMed-Komponenten                                         | PubMed ist eine gemeinsame Suchoberfläche für alle PubMed-Komponenten: <b>Medline</b><br>(mit MeSH verschlagwortet), <b>Medline in Process</b> (wird noch verschlagwortet), <b>Old-<br/>medline</b> , von Verlagen übermittelte Zitate und andere nicht-verschlagwortete Zitate. Die<br>Aufteilung der Suchergebnisse in einzelne PubMed-Komponenten ist mit der Syntax mög-<br>lich, z.B. #1 AND medline[sb], Ausschluss von Medline mit #1 NOT medline[sb]. Die Syn-<br>tax für die einzelnen PubMed-Komponenten ist: medline[sb], inprocess[sb], oldmedli-<br>ne[sb], publisher[sb] und pubmednotmedline[sb] |

 Tabelle 1
 Zusammenfassende Darstellung der Besonderheiten bei der Recherche in Pubmed.

(Tab. 1: E. Motschall)

Sie die Suchschritte der einzelnen Zitate aus der Suche im Single Citation Matcher mit OR. Ziehen Sie dann den Suchschritt des Endresultats Ihrer Suchstrategie mit NOT ab. Wenn alle bekannten Zitate aus dem Single Citation Matcher mit Ihrer Suchstrategie gefunden wurden, ist die Trefferzahl jetzt NULL. Ist die Zahl zwischen 1 und maximal der Trefferzahl der Zitate aus der Suche mit dem Single Citation Matcher, schauen Sie sich bei diesen Zitaten die Verschlagwortung und Titel/Abstract an. Gleichen Sie MeSH-Begriffe und Textformulierungen im Titel/Abstract mit Ihrer Suchstrategie ab, um herauszufinden, warum die Zitate nicht gefunden wurden. Modifizieren Sie Ihre Strategie, falls Sie Wert auf eine hohe Vollständigkeit legen.

## 2. Möglichkeit:

Eine weitere Möglichkeit ist das Zwischenspeichern relevanter Zitate in **Clipboard**: wenn Sie im Lauf Ihrer Suche stichprobenartig auf relevante Zitate stoßen, markieren Sie diese auf der Results-Seite und speichern Sie die ausgewählten Zitate rechts oben mit **Send** to  $\rightarrow$  **Choose Destination**  $\rightarrow$  **Clipboard**. Die Zitate in **Clipboard** bekommen in der **History**-Tabelle automatisch die Suchnummer #0.

Von dieser Suchnummer können Sie genauso die Suchnummer Ihres Endresultats mit **NOT** abziehen wie beim Test mit dem **Single Citation Matcher**. Auch die mit **Single Citation Matcher** gefundenen Zitate können Sie in **Clipboard** überführen. Die in **Clipboard** zwischengespeicherten Zitate verbleiben dort allerdings nur maximal 8 Stunden bei Inaktivität. Man kann sie auch wieder aus **Clipboard** entfernen.

Den Abgleich mit relevanten Zitaten kann man auch früher vornehmen und nicht erst bei Vorliegen des Endresultats. Gleicht man die relevanten Zitate bereits mit den Zwischenergebnissen der einzelnen Aspekte ab, findet man schneller die Teile der Suchstrategie, in denen ein relevanter Artikel nicht gefunden wurde. Diese Aspekte kann man dann sensitiver ausbauen bzw. auf die **AND**-Eingrenzung mit diesem Aspekt verzichten, falls die Trefferzahl überschaubar ist.

#### Speichern der Zitate

1. Zum Import in ein Literaturverwaltungssystem:

Link **Send to**  $\rightarrow$  Choose Destination: **File**  $\rightarrow$  Format **MEDLINE**  $\rightarrow$  **Create File** (entweder zwischenspeichern mit **Datei speichern** oder direkt importieren). Speichert unbegrenzte Trefferzahl.

Oder: Send to  $\rightarrow$  Citation Manager  $\rightarrow$  Number to send  $\rightarrow$  Create file. Speichert max. 200 Zitate.

2. In My Bibliography bei PubMed:

Link **Send to**  $\rightarrow$  **My Bibliography**  $\rightarrow$  **Add to My Bibliography**  $\rightarrow$  **Sign in to NCBI** (erstmalig kostenlose Kennung anlegen). Mit diesen Optionen speichern Sie die Zitate dauerhaft. Mit der Option **Clipboard** hingegen werden die Zitate automatisch nach 8 Stunden bei Inaktivität gelöscht.

## Speichern/Neustart der Suchstrategie:

Die Suchstrategie wird nach 8 Stunden Inaktivität automatisch gelöscht. Man kann sie in PubMed dauerhaft speichern und zu einem späteren Zeitpunkt neu starten. Die tabellarische Darstellung der Einzelschritte bleibt dabei aber nicht erhalten. Alle Suchschritte werden Pub-Med-intern mit Klammerungen in einem Schritt zusammengefasst, was sehr unübersichtlich ist. Für die bessere Übersicht und die eigene Dokumentation empfiehlt sich daher direkt nach erstellter Strategie:

- Kopieren der History-Tabelle in
   Word (Tabelle markieren, Kopieren
   → Einfügen in Word).
- Oder Download history rechts oberhalb der History-Tabelle → öffnen mit
   Excel. Dort ändern: Spalte A markieren
   → Daten → Text in Spalten → Getrennt

 $\rightarrow$  Weiter  $\rightarrow$  Komma  $\rightarrow$  Fertigstellen.

Von Word und Excel ist *kein Neustart* der Suche möglich. Die Tabelle dient nur der Übersicht. Man kann allerdings jeden einzelnen Suchschritt mit Kopieren/ Einfügen in das Eingabefeld von Pub-Med übertragen (ohne den vorangestellten Zusatz Search sowie ohne gesetzte Filter) und nacheinander ausführen.

## 1. Speichern der Strategie:

Results-Seite des Endergebnisses  $\rightarrow$ **Create alert** unterhalb der Eingabezeile  $\rightarrow$  **Sign in to NCBI** (erstmalig kostenloses Konto mit Kennung anlegen)  $\rightarrow$  **Name of Search** eingeben. Auf dieser Seite können Sie auch auswählen, ob Sie über neue Artikel zu Ihrer Suchstrategie auf dem Laufenden gehalten werden möchten  $\rightarrow$  **Would you like e-mail updates of new search results?** 

2. Neustart der Strategie:

Sign in to NCBI  $\rightarrow$  My NCBI (rechts oben)  $\rightarrow$  im Kasten Saved Searches auf den Strategienamen klicken: die Suche wird mit der aktuellen Trefferzahl des Suchschrittes, den man zuvor wie oben beschrieben abgespeichert hat, ausgeführt  $\rightarrow$  in der **History** sind alle Schritte mit Klammerungen in *einem* Schritt zusammengefasst.

## Besonderheiten bei PubMed – Zusammenfassung (s. Tab. 1)

# Ausblick

Mit den in Teil 1 und 2 beschriebenen Funktionen von PubMed haben wir Ihnen die Zutaten für die Entwicklung einer Suchstrategie zusammengestellt, die Sie je nach Anspruch und Zielsetzung variieren können. Die Gratwanderung zwischen angemessener Vollständigkeit und Genauigkeit einer Suche ist mit den vorgestellten Möglichkeiten derzeit eher ein strukturiertes heuristisches Vorgehen als ein vollständig standardisierter Prozess. Damit gibt es auch hier wieder Parallelen zum Kochen: Grundkenntnisse sind von Vorteil, der Rest ist Kreativität. DZZ

Edith Motschall, Freiburg i. Br.

# Literatur

1. Motschall E: Literatursuche mit PubMed – Grundlagen und Tipps: Konserve oder eigene Kreation? Dtsch Zahnärztl Z 2015;70:325–328